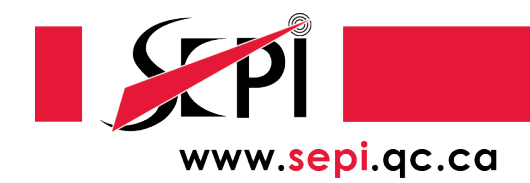

## PROCÉDURE APPLE POUR ACCÉDER EN UN CLIC AU SITE WEB DU SEPÎ

À partir d'un appareil Apple (iPhone ou iPad), vous pouvez ajouter le site Web du SEPÎ à votre écran d'accueil afin de pouvoir y accéder facilement.

Première étape, ouvrir votre navigateur (Chrome, Safari, Firefox, etc.) et tapez l'adresse suivante dans la barre d'URL : <u>www.sepi.qc.ca</u>.

Ensuite, cliquez sur l'icône de partage (triangle dans un carré) dans le bas de l'écran.

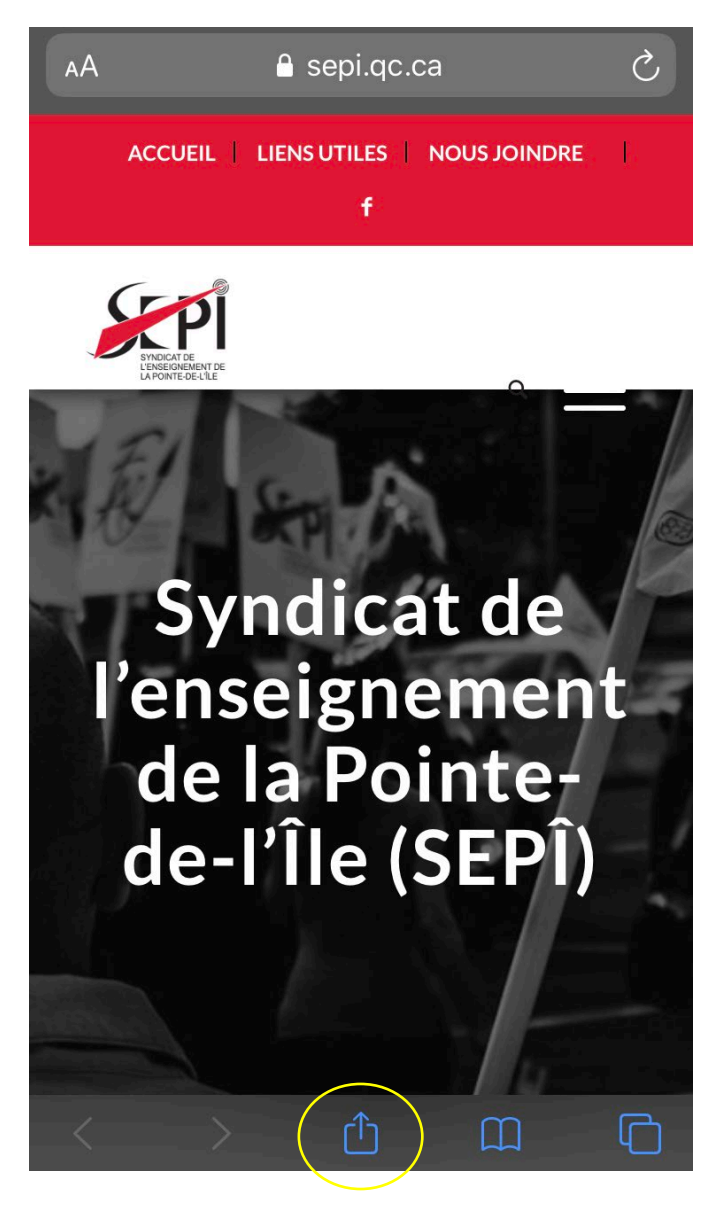

Descendez dans les paramètres, jusqu'à voir l'option Ajouter sur l'écran d'accueil (un plus dans un carré).

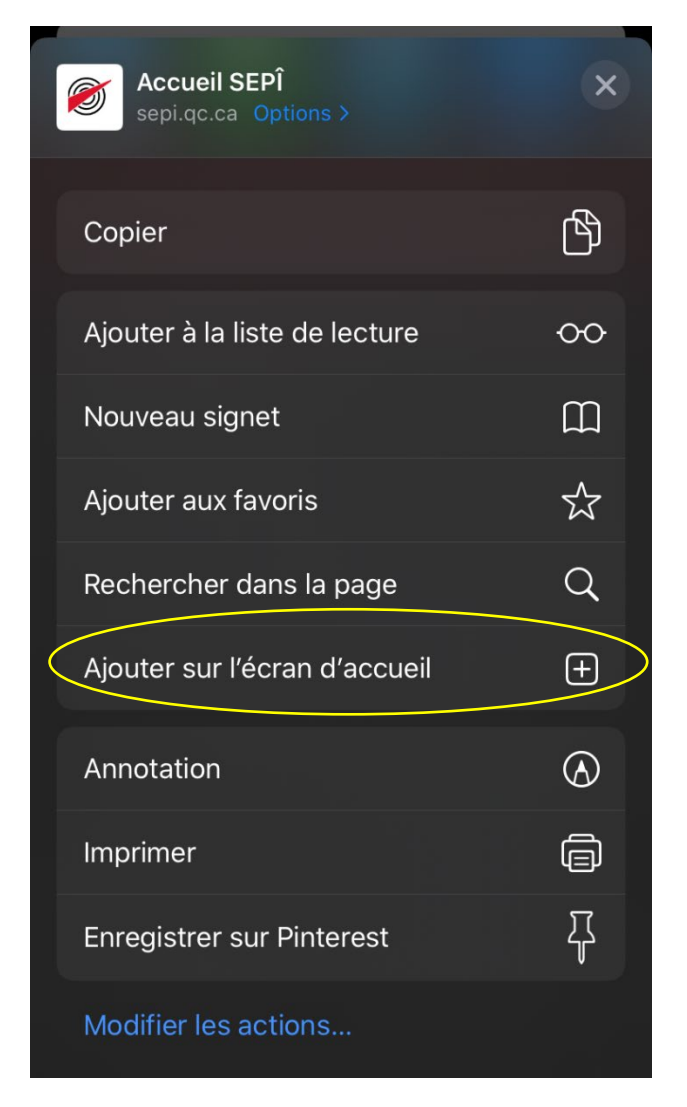

Vous pouvez renommer si vous désirez qu'il soit écrit seulement SEPÎ, car par défaut il est indiqué : Accueil – SEPÎ.

Vous aurez ensuite une icône comme ceci parmi les applications disponibles sur votre appareil.

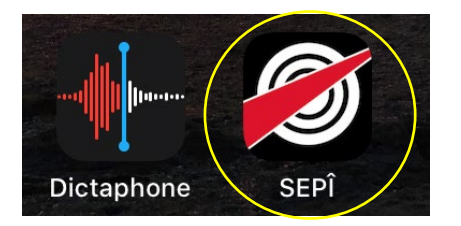

En un seul clic, vous aurez accès désormais accès à notre site Web!